# Installation and Use Instructions of ivanti secure access client on Mobile device

## **Read Before Installation**

- Please refer to TWAREN SSL VPN service information in advance.
- For use by NTHU faculty, staff, and students with campus wireless LAN account only.
- Apply for a Campus Wireless LAN Account
- Campus Wireless LAN Account Status Enquiry

## **Installation Guide**

 Supported Platform[Android & Apple, Download the free app, "ivanti secure access client", on Google Play or Apple store.

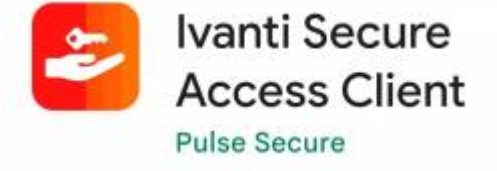

- Instructions on Android platform as follows:
  - 1. Install and run the app.
  - 2. Enter "https://nthu.twaren.net" in URL field
  - 3. Click [Connect].

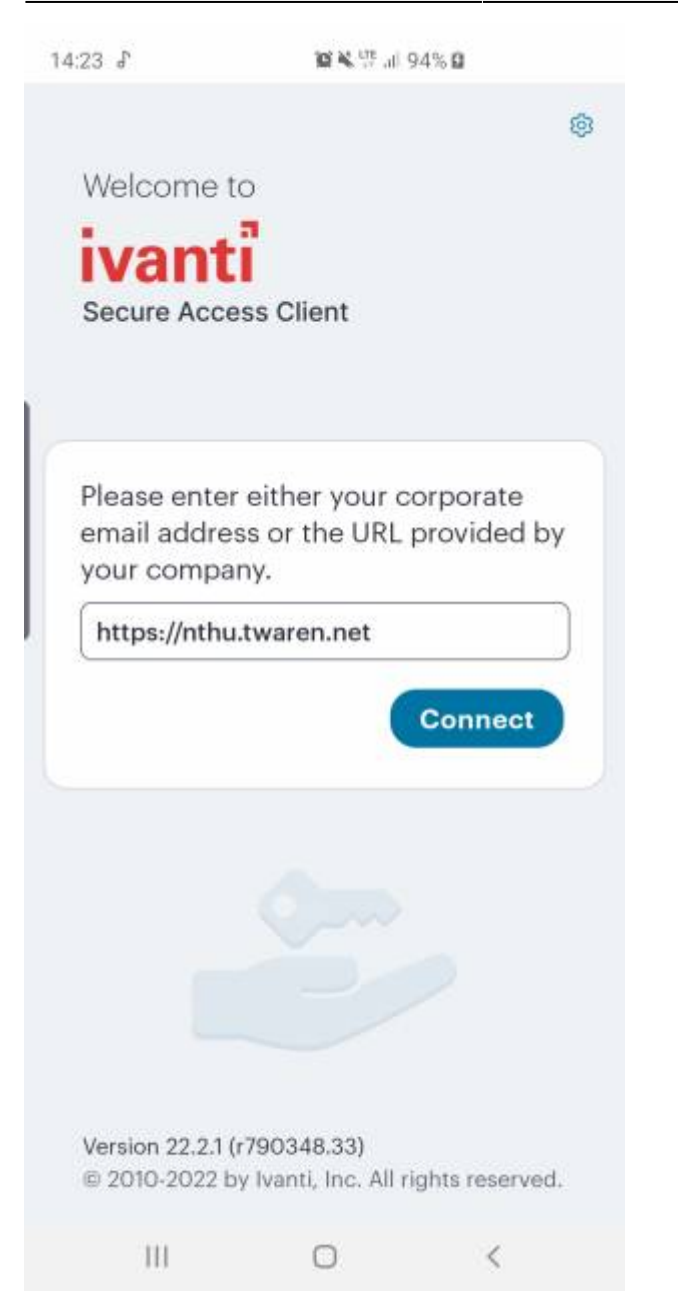

- Input the information as follows[]
  - 1. Connection name: May be user-defined, for example: Nthu VPN.
  - 2. URL: Enter "https://nthu.twaren.net".
  - 3. Username: Enter campus wireless LAN account, for example: xxxxxxx@wlan.nthu.edu.tw.
  - 4. Click [Connect].

14:25 🖬 🛛 🖉 🖄 管 🗐 94% 🖬

### Add Connection

Enter required fields below and click the add button to add a connection.

#### Type

| Nthu vpn                                           |     |
|----------------------------------------------------|-----|
| JRL *                                              |     |
| https://nthu.twaren.net                            |     |
| Jsername                                           |     |
| xxxxxxxx@wlan.nthu.edu.tw                          |     |
| Password                                           |     |
| Password                                           |     |
| Password Realm (Optional)                          |     |
| Password Realm (Optional) Role                     |     |
| Password Realm (Optional) Role (Optional)          |     |
| Password Realm (Optional) Role (Optional) Add Conn | ect |

• Click []...[].

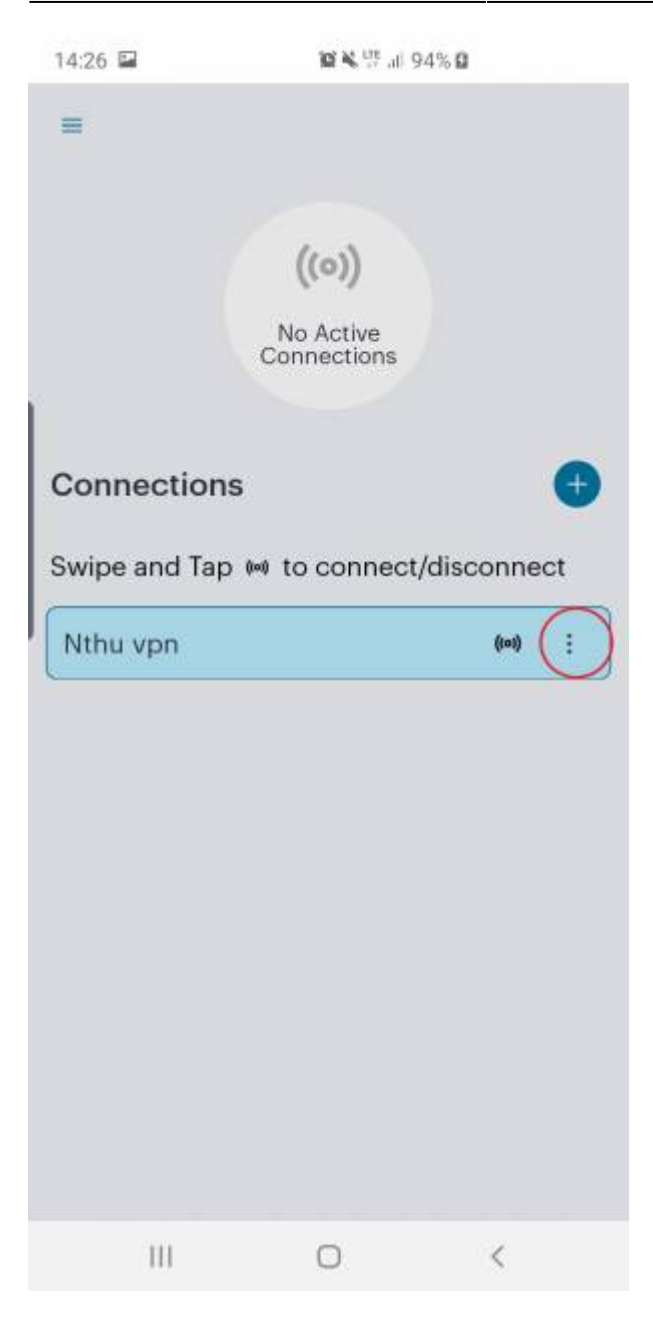

\* Click []Connect[].

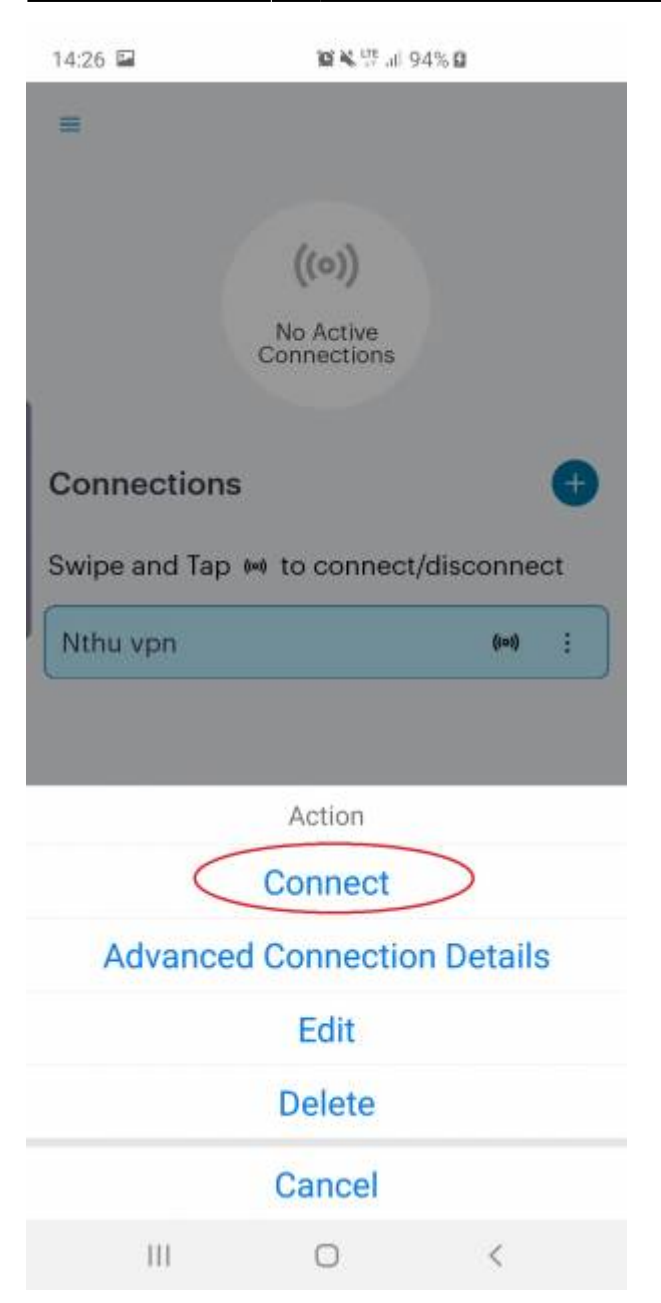

• Enter username & password, for example: xxxxxxx@wlan.nthu.edu.tw, and then [Sign In].

| 14:26 🖬                                                      | <b>留笔</b> # <sup>108</sup> 司 94% <b>日</b>                                                                                                    |  |
|--------------------------------------------------------------|----------------------------------------------------------------------------------------------------|--|
|                                                              |                                                                                                    |  |
|                                                              |                                                                                                    |  |
| тwa                                                          | REN SSL VPN service                                                                                                    |  |
| Please s<br>Hint: use<br><u>Please u</u><br><u>Click her</u> | gn in to begin your secure session.<br>rname@ <b>wlan.nthu.edu.tw</b><br><u>pgrade to 9.1.1 manually!</u><br>e for help in English or in Chinese. |  |
| XXXXX                                                        | xxxx@wlan.nthu.edu.tw                                                                                                    |  |
|                                                              | •                                                                                                    |  |
|                                                              |                                                                                                    |  |
|                                                              | Sign In                                                                                                    |  |
|                                                              |                                                                                                    |  |
|                                                              |                                                                                                    |  |
|                                                              |                                                                                                    |  |
|                                                              |                                                                                                    |  |
|                                                              |                                                                                                    |  |
|                                                              |                                                                                                    |  |
| 111                                                          | 0 <                                                                                                    |  |

\* Click []OK[].

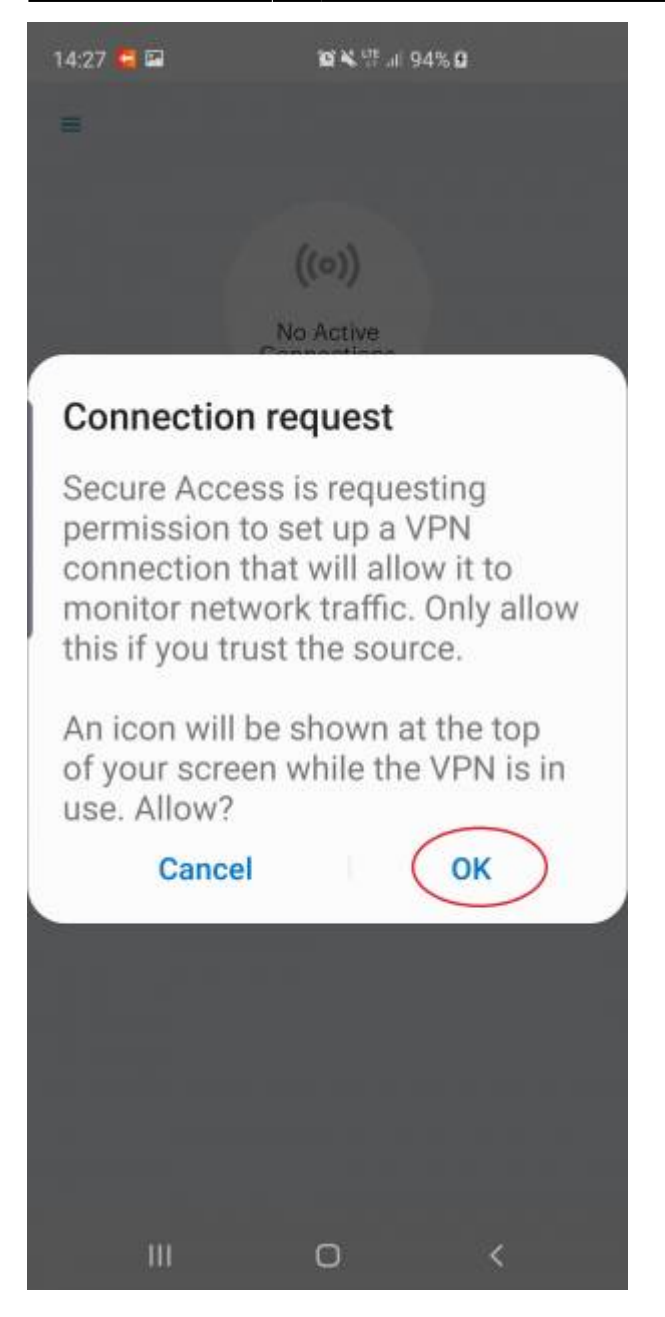

• After authentication, SSL VPN Service is runnung successfully on mobile device.

| 14:28 🖘 🖬 📮                           | 留発型 副 94%日    |       |    |
|---------------------------------------|---------------|-------|----|
| =                                     |               |       |    |
| 1<br>Active Connection<br>Connections | • Nthu vpn    | )     | Ð  |
| Swipe and Tap 👐 t                     | o connect/dis | conne | ct |
| Nthu vpn                              |               | 9     | :  |
|                                       |               |       |    |
|                                       |               |       |    |
|                                       |               |       |    |
|                                       |               |       |    |
|                                       |               |       |    |
|                                       |               |       |    |
|                                       |               |       |    |
|                                       |               |       |    |
|                                       |               |       |    |

• Click []...[] and []Disconnect[] to disconnect SSL VPN.

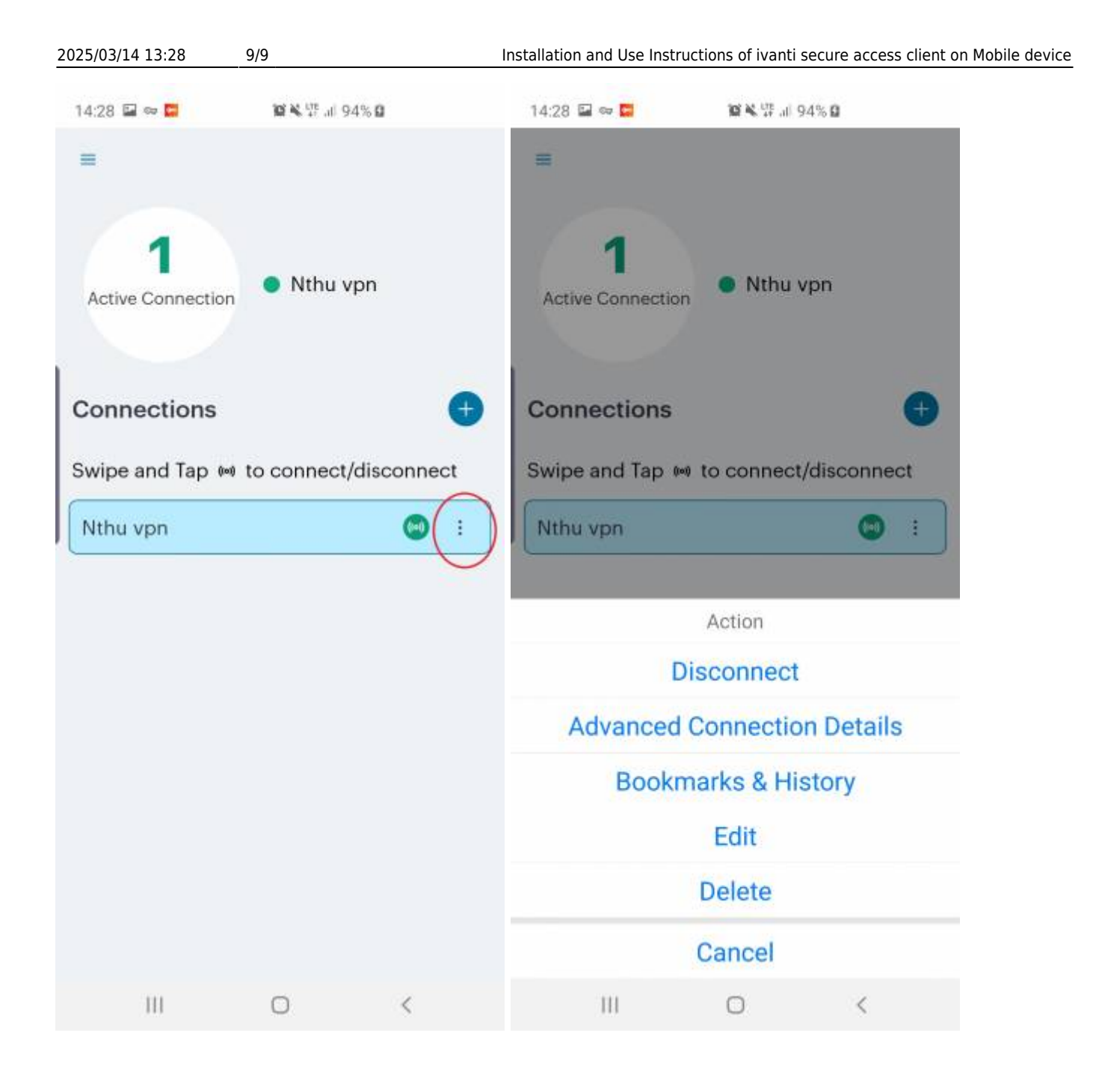

## From: https://net.nthu.edu.tw/netsys/ - 網路系統組 Permanent link: https://net.nthu.edu.tw/netsys/en:sslvpn:pulse\_secure\_mobile Last update: 2022/09/21 15:02